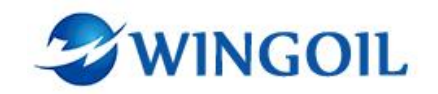

# **HPU Operation Manual**

(Pressure Testbay Box)

Issued by

Chongqing Weiyun Technology Development Co,.Ltd

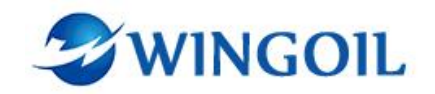

# Contents

| 1. Installation Process            |
|------------------------------------|
| 1.1 Computer Configuration1        |
| 1.2 Configure IP1                  |
| 1.3 Install .NET Core 6.0 RunTime1 |
| 1.4 Installation1                  |
| 2. Power Supply Spec               |
| 3. Panel Details                   |
| 3.1 Pressure Control2              |
| 3.2 Program Running3               |
| 3.2.1 Program Editing4             |
| 3.3 IO Status5                     |
| 3.4 Parameter Setting5             |
| 3.4.1 Parameter Readout6           |
| 3.4.2 Parameter Write              |
| 3.5 Historical Data                |
| 3.5.1 Export Data8                 |
| 4. About                           |

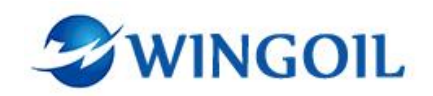

# 1. Installation Process

- 1.1 Computer Configuration
  - Supports WIN10 vsreion1903 and above.
  - Display resolution of 1920\*1080.

## 1.2 Configure IP

• The IP address needs to be on the same LAN as the remote communication system.

Open the Control Panel →Network and Internet →Network and Sharing Center

- ➡Change adapter settings ➡Ethernet Properties
- Use the following IPv4 and subnet mask(IP 192.168.10.1).

#### 1.3 Install .NET Core 6.0 RunTime

- RunTime needs to be installed for initial use.
- Open the folder.

| PressureTestBox.zip                 | 2023/10/12 10:21 | WinRAR ZIP 压缩  | 24,662 KB  |
|-------------------------------------|------------------|----------------|------------|
| PressureTestBox-service manual.docx | 2023/10/12 10:27 | Microsoft Word | 714 KB     |
| 闄 dotnet-sdk-6.0.415-win-x64.exe    | 2023/10/12 10:19 | 应用程序           | 200,533 KB |

 Double click dotnet-sdk-6.0.415-win-x64.exe and wait for the installation to complete.

#### 1.4 Installation

- Copy PressureTestbayBox.zip to a directory other than C drive.
- Unzip it.
- Double click PressureTestbayBox\_Russia.exe to run the program.

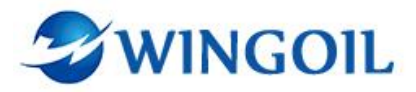

| PressureTestBox_Russia.dll | 2023/9/26 10:46 | 应用程序扩展        | 8,858 KB |
|----------------------------|-----------------|---------------|----------|
| PressureTestBox_Russia.exe | 2023/9/26 10:46 | 应用程序          | 211 KB   |
| PressureTestBox_Russia.pdb | 2023/9/26 10:46 | Program Debug | 66 KB    |

# 2. Power Supply Spec

Voltage: 380V Frequency: 50HZ Power Consumption: 10KW Use three-phase five-line system.

# 3. Panel Details

## 3.1 Pressure Control

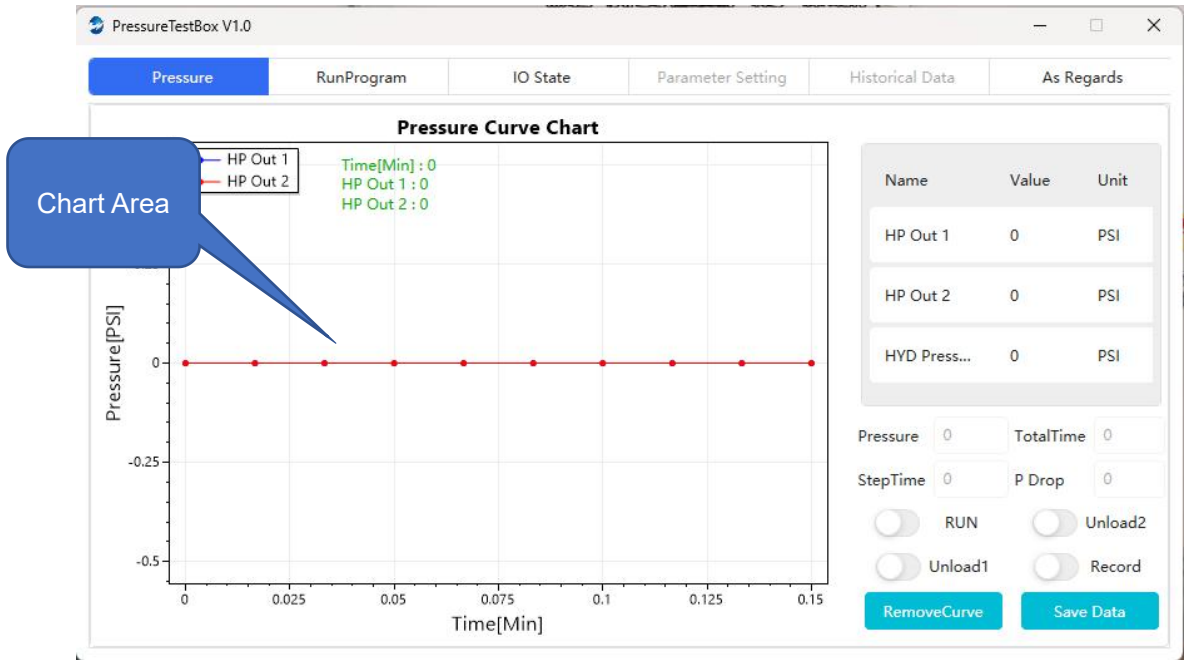

- Pressure: Display the pressure value of the running step sequence.
- TotalTime: Display the total running time.
- StepTime: Display the time of the running step sequence.
- P Drop: Display the current pressure drop value.
- Run: Run the set automatic program (view the editing of the RunProgram).
- Unload1: Pressure relief button that unloads HP1 pressure.

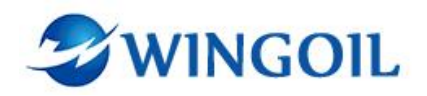

- Unload2: Pressure relief button that unloads HP2 pressure.
- Record: Data recording of the chart.
- Save Data: Save the data to the database.

| 😏 InputBoxInfo  | ×      |                          |
|-----------------|--------|--------------------------|
| Test Name:      | 999999 | Enter a<br>Test Name     |
| Part Number:    | 999999 |                          |
| Test Pressure:  | 0      | Display the<br>Test Data |
| Pressure Drop:  | 0      |                          |
| Retention Time: | 0      |                          |
| Save            | Cancel |                          |
|                 |        |                          |

• Remove Curve: Remove data from the chart.

# 3.2 Program Running

| Pressure      | RunProgram   | IO State | Parameter Setting | Historical Data | As Regards |
|---------------|--------------|----------|-------------------|-----------------|------------|
| Operate       | Set pressure | PSI]     | Run Time[S]       |                 |            |
| HP Out1 Boost | 2000         |          | 10                |                 |            |
| HP Out1 Boost | 2000         |          | 10                |                 |            |
|               |              |          |                   |                 |            |
|               |              |          |                   |                 |            |
|               |              |          |                   |                 |            |
|               |              |          |                   |                 |            |
|               |              |          |                   |                 |            |
|               |              |          |                   |                 |            |
|               |              |          |                   |                 |            |

Sequence editing of program operation

• Operate: The operation of the running step sequence.

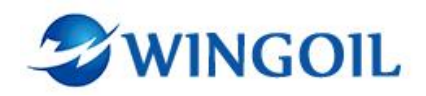

- Set Pressure: Set the required pressure value of the running step sequence.
- Run Time: The time of the running step sequence.

## 3.2.1 Program Editing

• Click the right mouse button on the program editing chart.

| Operate       | Set pressure[PSI] | Run Time[S] |        |  |
|---------------|-------------------|-------------|--------|--|
| HP Out1 Boost | 2000              | 10          |        |  |
| HP Out1 Boost | 2000              | 10          |        |  |
|               |                   |             | ADD    |  |
|               |                   |             | Delete |  |
|               |                   |             | Amend  |  |
|               |                   |             |        |  |
|               |                   |             |        |  |
|               |                   |             |        |  |
|               |                   |             |        |  |
|               |                   |             |        |  |

ADD: Add one step sequence.

Delete: Delete the selected sequence.

Amend: Amend the selected sequence.

• Select the function that needs to be operated.

| Operate  | e:     | HP Out1 Boost  | ^ |
|----------|--------|----------------|---|
| Set Pres | ssure: | HP Out1 Boost  |   |
|          |        | HP Out2 Boost  | _ |
| Run Tin  | ne:    | HP Out1 Unload |   |
|          | Set    | HP Out2 Unload |   |

HP Out1 Boost: Pressure boost of HP Out1.

HP Out2 Boost: Pressure boost of HP Out2.

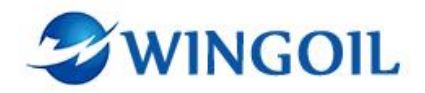

HP Out1 Unload: Pressure relief of HP Out1(Set Pressure will be automatically ignored when Unload is selected).

HP Out2 Unload: Pressure relief of HP Out2(Set Pressure will be automatically ignored when Unload is selected).

• Click "Set" to complete the editing step (maximum of 30 steps).

## 3.3 IO Status

| Pressurerestbox VI.0        |                       |                                    |                       |                        |
|-----------------------------|-----------------------|------------------------------------|-----------------------|------------------------|
| Pressure                    | IO State              | Parameter Setting                  | Historical Data       | As Regards             |
| 01 : E_STOP                 | 10.0 21 : Box3DooruDo | ownLimit <b>4138.1</b> 01 : Box10  | onnError <b>100.0</b> | 01 : Check Valve 1 Q0. |
| 02 : AutoOrManual 🤍         | 10.1 22 : Box4DooruUF | PLimit (139.0) 02 : Box20          | onnError V100.1       | 02 : Check Valve 2     |
| 03 : DoorUP                 | 10.2 23 : Box4DooruDo | ownLimit <b>(139.1)</b> 03 : Box30 | onnError V100.2       | 03 : UnloadValve Q0.   |
| 04 : DoorDown               | 10.3 24 : Box5DooruUF | PLimit (140.0) 04 : Box40          | onnError V100.3       | 04 : TotalValve Q0.    |
| 05 : DoorLock 🧧             | 10.4 25 : Box5DooruDo | ownLimit 👎 40.1 05 : Box50         | onnError V100.4       | 05 : DoorLockValve Q0. |
| 06 : HYDStation             | 10.5 26 : Box6DooruUF | PLimit (141.0) 06 : Box60          | onnError V100.5       | 06 : HYDPump Q14       |
| 07 : Pre_Fill               | 10.6 27 : Box6DooruDo | wnLimit <b>1141.1</b> 06 : HYDh    | perPressure V120.0    | 07 : Pre_FillPump Q14  |
| 08 : Recyle                 | 10.7                  | 06 : ErrorD                        | oorLock V120.1        | 08 : RecylePump Q14    |
| 09 : Lighes 🧹               | 11.0                  | 06 : E_Safe                        | tyLightGrid V120.2    | 09 : DoorUPValve Q14   |
| 10 : Check Button 1         | 11.1                  | 06 : E_HPc                         | ut1Pressure V120.3    | 10 : DoorDownValve Q14 |
| 11 : Check Button 2         | 11.2                  | 06 : E_HPc                         | ut2Pressure V120.4    | 11 : RedLight Q0.      |
| 12 : Unload 🧧               | 11.3                  | 06 : E_Hyd                         | MotorOverload V1205   | 12 : GreenLight Q0.    |
| 13 : HYDStationError        | 142.0                 | 06 : E_FillN                       | lotorOverload V120.6  | 13 : YellowLight Q1.   |
| 14 : Pre_FillError          | 142.1                 | 06 : E_Pha                         | seSequence V120.7     | 14 : Buzzer Q1         |
| 15 : Box1DooruUPLimit 🛛 🍕   | 136.0                 |                                    |                       | 15 : FloodLight Q13    |
| 16 : Box1DooruDownLimit 🍕   | 136.1                 |                                    |                       | 16 : LocatingLight Q13 |
| 17 : SafetyLightCurtain 🛛 🍕 | 136.2                 |                                    |                       |                        |
| 18 : Box2DooruUPLimit 🛛 🍕   | 137.0                 |                                    |                       |                        |
| 19 : Box2DooruDownLimit 🍕   | 137.1                 |                                    |                       |                        |
| 20 : Box3DooruUPLimit 🧃     | 138.0                 |                                    |                       |                        |

# 3.4 Parameter Setting

| Pressure                | IO State       | Paramet          | er Setting     | Historical Data  | As Regards     |
|-------------------------|----------------|------------------|----------------|------------------|----------------|
| Pressure 1 Range[PSI] : |                | Pressure 2 Range | :[PSI] :       | Pressure 3 Rang  | ge[PSI] :      |
| 0                       |                | 0                |                | 0                |                |
| Pressure 1 Alarm Value  | [PSI] :        | Pressure 2 Alarm | Value[PSI] :   | Pressure 3 Alarr | m Value[PSI] : |
| 0                       |                | 0                |                | 0                |                |
| Pump Boost Ratio :      |                |                  | •              |                  |                |
| 0                       |                |                  |                |                  |                |
| Box1 Is Enable          | Box2 Is Enable | Box3 Is Enable   | Box4 Is Enable | Box5 Is Enable   | Box6 Is Ena    |
|                         |                |                  |                |                  |                |

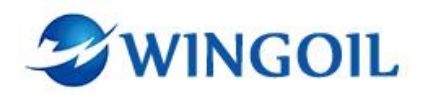

- Pressure 1 Range: Set the pressure sensor range of HP Out1.
- Pressure 1 Alarm Value: Set the pressure alarm value for HP Out1(Stops when the pressure alarm value is exceeded).
- Pressure 2 Range: Set the pressure sensor range of HP Out2.
- Pressure 2 Alarm Value: Set the pressure alarm value for HP Out2(Stops when the pressure alarm value is exceeded).
- Pressure 3 Range: Set the pressure sensor range of the hydraulic station.
- Pressure 3 Alarm Value: Set the pressure alarm value for the hydraulic station(Stops when the pressure alarm value is exceeded).
- Pump Boost Ratio: The boost ratio of the high pressure pump.

#### 3.4.1 Parameter Readout

Reading

|             | PressureTestBox V1.0      |        |                               |                 |                |
|-------------|---------------------------|--------|-------------------------------|-----------------|----------------|
| ita Reading | Pressure                  | IO Sta | Read Data Complete            | orical Data     | As Regards     |
| Completed   |                           |        | 2023/10/12 09:48:25           |                 |                |
|             |                           |        |                               |                 |                |
|             | Pressure 1 Range[PSI] :   |        | Pressure 2 Range[PSI] :       | Pressure 3 Rang | ge[PSI] :      |
|             | 23200                     |        | 23200                         | 2900            |                |
|             | Pressure 1 Alarm Value[PS | 1] :   | Pressure 2 Alarm Value[PSI] : | Pressure 3 Alar | m Value[PSI] : |
|             | 16000                     |        | 16000 🛇                       | 1800            |                |
|             | Pump Boost Ratio :        |        |                               |                 |                |
|             | 166                       |        |                               |                 |                |

-1 41-- **4** . . . **4** -. . . . .

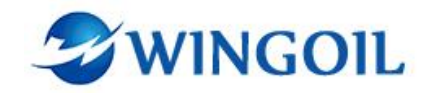

## 3.4.2 Parameter Write

| Data Writing ress<br>Completed | ure IO S             | Ste<br>Write Data Complet<br>2023/10/12 09:49:0 | e<br>7         | orical Data      | As Regards   |
|--------------------------------|----------------------|-------------------------------------------------|----------------|------------------|--------------|
| Pressure                       | 1 Range[PSI] :       | Pressure 2 Range                                | [PSI] :        | Pressure 3 Range | e[PSI] :     |
| 23200                          |                      | 23200                                           |                | 2900             |              |
| Pressure                       | 1 Alarm Value[PSI] : | Pressure 2 Alarm                                | Value[PSI] :   | Pressure 3 Alarm | Value[PSI] : |
| 16000                          |                      | 16000                                           |                | 1800             |              |
| Pump Bo                        | oost Ratio :         |                                                 |                |                  |              |
| 166                            |                      |                                                 |                |                  |              |
| Box1 Is                        | Enable OBox2 Is Enab | ole Box3 Is Enable                              | Box4 Is Enable | Box5 Is Enable   | Box6 Is Enab |
|                                | Read Data            | Data                                            |                | Write Data       |              |

# 3.5 Historical Data

| 4                | Pressure7 | FestBox V1.0 |                       |                   |                     | - 0          | ×     |
|------------------|-----------|--------------|-----------------------|-------------------|---------------------|--------------|-------|
|                  | Ρ         | Pressure     | IO State              | Parameter Setting | Historical Data     | As Regards   |       |
|                  | StartTi   | me:          | 2023-09-01 09:49:49   | EndTime:          | 2023-10-12 09:49:49 | L Query Data |       |
|                  |           | otName       | Ti Query              | oata              | ExportWord          | ExportExcel  |       |
| Quer<br>Start Ti | y<br>me   | jack         | ۹٬ End Time           | DeleteData        | ExportWord          | ExportExcel  | Query |
|                  | ,         | save         | 9/1/2023 1:48:15 PM   | DeleteData        | ExportWord          | ExportExcel  | Query |
|                  | 5         | 55           | 9/1/2023 4:13:56 PM   | DeleteData        | ExportWord          | ExportExcel  |       |
| Data List        |           |              | 9/1/2023 10:47:59 PM  | DeleteData        | ExportWord          | ExportExcel  |       |
|                  |           | savs         | 9/13/2023 12:04:49 AM | DeleteData        | ExportWord          | ExportExcel  |       |
|                  | 8         | DSJ          | 9/13/2023 10:08:59 PM | DeleteData        | ExportWord          | ExportExcel  |       |
|                  | 9         | stad         | 9/16/2023 8:46:10 PM  | DeleteData        | ExportWord          | ExportExcel  |       |

- Enter the start and end time of the query.
- Click "Query Data".
- Export or delete the data.

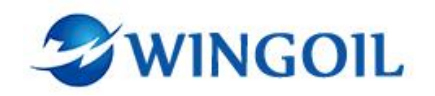

## 3.5.1 Export Data

• Click the export button to export the data.

| 🈏 另存为                                                               |                   |               |                 | $\times$ |
|---------------------------------------------------------------------|-------------------|---------------|-----------------|----------|
| $\leftarrow$ $\rightarrow$ $\checkmark$ $\uparrow$ $\blacksquare$ > | 此电脑 > 桌面          | <b>~ ບ</b> ,⊂ | 搜索"桌面"          |          |
| 组织• 新建文件                                                            | 夹                 |               | -               | ?        |
| ➡ 下载 🛛 🛪                                                            | <b>~</b> 名称 ^     |               | 修改日期            | 类型       |
| 🖆 文档 🔹 🛪                                                            | HistoryDB         |               | 2023/9/25 11:11 | 文件       |
| ■ 图片 🚽                                                              | 📜 ТР              |               | 2023/10/12 9:52 | 文件到      |
| net6.0-windov                                                       | V5                |               |                 |          |
| 📜 PressureTestB                                                     | 0                 |               |                 |          |
| 📜 ТР                                                                |                   |               |                 |          |
| 📕 俄罗斯是压仓                                                            |                   |               |                 |          |
| OneDrive                                                            |                   |               |                 |          |
| 🤙 此电脑                                                               |                   |               |                 |          |
|                                                                     | ~ <               |               |                 | >        |
| 文件名(N):                                                             |                   |               |                 | ~        |
| 保存类型(T): \                                                          | Nord File(*.docx) |               |                 | ~        |
|                                                                     |                   |               |                 |          |
| ▲ 隐藏文件夹                                                             |                   |               | 保存(S) 取消        |          |

- Select the file location.
- Enter the file name.

| Confirm Message                                              |         | × |  |  |
|--------------------------------------------------------------|---------|---|--|--|
| File Save Accomplish<br>File Path :C:\Users\1\Desktop\5.docx |         |   |  |  |
|                                                              | Confirm |   |  |  |

• File export completed.

# 4. About

Version: PressureTestbayBox v1.0

Build Date: 2023-10-10

Address: 7-1-3, Zhonghaiwai Zhihuigang Industrial Park,

58 Jiade Ave., Beibei District, 400707

Chongqing City, China

Tel: 023-63089565

Fax: 023-63089919-8